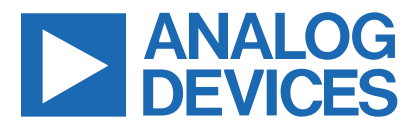

**Evaluates: MAX20335** 

Click here to ask an associate for production status of specific part numbers.

## MAX20335 Evaluation System

### **General Description**

The MAX20335 evaluation system (EV system) is a fully assembled and tested circuit board that demonstrates the MAX20335 low-power wearable power management integrated circuit (PMIC). The MAX20335 features two bucks, three linear regulators, and a battery charger.

The EV system comes with the MAX20335 board, the MAXPICO2PMB# board, and two USB micro-B cables. The EV system comes with the MAX20335BEWX+ installed. The MAX20335 is configurable through an I<sup>2</sup>C interface that allows for programming various functions and reading the device status. The EV system GUI application sends commands to the MAXPICO2PMB# adapter board to configure the device.

#### **Features**

- USB Power Option
- Flexible Configuration
- On-Board LED Indicator and Battery Simulation
- Sense Test Point for Output-Voltage Measurement
- Windows<sup>®</sup> 8/10-Compatible GUI Software
- Fully Assembled and Tested

### **EV System Contents**

- MAX20335 EV system
- MAXPICO2PMB# board
- Two USB A-to-USB micro-B cables

### **EV System Contents**

| PART                       | TYPE           |
|----------------------------|----------------|
| MAX20335EVKitSetupVxxx.exe | PC GUI Program |

Ordering Information appears at end of data sheet.

Windows is a registered trademark and registered service mark of Microsoft Corporation.

### **Quick Start**

#### **Required Equipment**

**Note:** In the following sections, software-related items are identified by bold text. Text in **bold** refers to items directly from the EV system software installation.

- MAX20335 EV system
- Windows PC with USB ports
- One USB A-to-USB micro-B cable and MAXPICO2PMB# adapter board
- One USB A-to-USB micro-B cable or power supply (for battery simulation or battery voltage)
- Optional one USB A-to-USB micro-B cable or power supply (for charger input CHGIN)
- Voltmeter

#### Procedure

The EV system is fully assembled and tested. Follow the steps below to verify board operation:

- Visit <u>https://www.maximintegrated.com</u> to download the latest version of the EV system software, MAX20335EVKitSetupVxxx.zip located on the MAX20335 EV system web page. Download the EV system software to a temporary folder and unzip the zip file.
- Install the EV system software on the computer by running the MAX20335EVKitSetupVxxx.exe program inside the temporary folder.
- 3) Verify that all jumpers are in their default positions, as shown in Table 1.
- Connect the type-A end of a cable to the PC and micro-USB end of a cable to MAXPICO2PMB# board, and connect the MAXPICO2PMB# to J13 located on lower left of the EV system board.
- 5) Connect a USB A-to-micro-B cable from the computer to J21 on upper-right corner of the EV system board to use VBUS to power the battery simulation circuits on the board, or to power the battery simulation circuits from the VHC test point. (The user can also use a Li-ion battery or power source to evaluate the device if not using the battery simulation circuits. Connect the battery or power source to J2 on the EV system board. Skip step 6 if not using the battery simulation.)

319-100862; Rev 0; 12/21

© 2021 Analog Devices, Inc. All rights reserved. Trademarks and registered trademarks are the property of their respective owners. One Analog Way, Wilmington, MA 01887 U.S.A. | Tel: 781.329.4700 | © 2021 Analog Devices, Inc. All rights reserved.

### Evaluates: MAX20335

- Use a voltmeter to check that VHC is about 5V and BATSIM test point is about 3.7V. To adjust the BATSIM voltage, turn the R58 BATSIM potentiometer.
- On the computer, open the MAX20335 GUI. It should look like <u>Figure 1</u>; the status bar on the bottom displays MAX20335 Not Found.
- 8) Place a shunt on J15, then confirm that TP BAT is set to BATSIM voltage. The GUI status bar on the bottom displays **Connected**.
- 9) Check the SYS, B1OUT, and B2OUT test points have no voltage.
- 10) A CHGIN insertion turns on the device. Connect a USB A-to-micro-B cable from the computer to J1 on

lower-right corner of the EV system board to use VBUS to power CHGIN and shunt J3 jumper, the device then enters **ON** mode. When the device is ON, SYS is about 4.4V if CHGIN voltage is still present, SYS is about 3.7V (BAT voltage) if CHGIN voltage is removed, B1OUT is about 1.8V, and B2OUT is about 1.2V.

- 11) The EV system is now ready for additional evaluation.
- 12) To evaluate the battery charger, the user can shunt J3 and plug in a USB micro-B cable to J1 of the EV system to use USB VBUS power, or externally supply the charging power on TP CHGIN.

| eneral Buck 1 Bu                         | ck 2 LDOs    | Charger Re     | egister Mar            |                                               |                  |         |
|------------------------------------------|--------------|----------------|------------------------|-----------------------------------------------|------------------|---------|
| General Informati                        | ion and Co   | nfigurations   |                        |                                               | Read             | All     |
| Hardware ID<br>Firmware ID<br>Boot Delay |              |                | 0x04<br>0x00<br>80ms   | Power/Reset Commands<br>Soft Reset Hard Reset | Power            | Off     |
| SYS Minimum                              | Voltage Thre | shold 3.       | 6V +                   | MON Mux Pin Source                            | None             | *       |
| CHGIN Input Cu                           | urrent Limit | 500            | )mA 👻                  | MON Resistive Partition Ratio                 | <mark>4:1</mark> | *       |
| Input Current Limiter Status Off         |              |                | MON Off Mode Condition |                                               |                  |         |
| MPC0 State                               |              |                | Low                    | Pulled Low by 100k Resistor                   |                  |         |
| MPC1 State                               |              |                | Low                    | HI-Z                                          |                  |         |
| PFN1 State                               |              |                | Low                    |                                               |                  |         |
| PFN2 State                               |              |                | Low                    |                                               |                  |         |
| Interrupts and Sta                       | tus          |                |                        |                                               | Read Inte        | errupts |
| Interrupt Name                           | Mask         | Status         |                        |                                               |                  |         |
| ThrmStat                                 |              | Detection disa | abled due              | CHGIN not present.                            |                  |         |
| UsbOk                                    |              | CHGIN Input i  | s not pre              | nt or outside of valid range.                 |                  |         |
| UsbOVP                                   | $\checkmark$ | CHGIN OVP i    | s not act              |                                               |                  |         |
| ILim                                     |              | CHGIN input of | current e              | eds limit.                                    |                  |         |

Figure 1. MAX20335 Not Found Status

Evaluates: MAX20335

| le Device Optio  | ns Help      |             |            |             |                               |                  |         |
|------------------|--------------|-------------|------------|-------------|-------------------------------|------------------|---------|
| eneral Buck 1    | Buck 2 LD    | Os Charge   | r Registe  | er Map      |                               |                  |         |
| General Inform   | ation and    | Configurati | ons        |             |                               | Read             | I All   |
| Hardware ID      |              |             |            | 0x04        | Power/Reset Commands          |                  |         |
| Firmware ID      |              |             | (          | 0x00        | Coft Deart                    | Denne            | 044     |
| Boot Delay       |              |             | 8          | 0ms         | Son Reset Hard Reset          | Power            | UII     |
| SYS Minimur      | n Voltage T  | hreshold    | 3.6V       | T           | MON Mux Pin Source            | None             | Ŧ       |
| CHGIN Input      | Current Lir  | nit         | 500mA      | •           | MON Resistive Partition Ratio | <mark>4:1</mark> | *       |
| Input Current    | Limiter Sta  | atus        |            | Off         | MON Off Mode Condition        |                  |         |
| MPC0 State       |              |             |            | Low         | Pulled Low by 100k Resistor   |                  |         |
| MPC1 State       |              |             |            | Low         | Hi-Z                          |                  |         |
| PEN1 State       |              |             |            | Low         |                               |                  |         |
| DEN2 State       |              |             |            | Low         |                               |                  |         |
| TTINZ State      |              |             |            | LUW         |                               |                  |         |
| Interrupts and S | tatus        |             |            |             |                               | Read Inte        | errupts |
| Interrupt Name   | Mask         | Status      |            |             |                               |                  |         |
| ThrmStat         | $\checkmark$ | Detectio    | n disable  | d due to C  | HGIN not present.             |                  |         |
| UsbOk            | $\checkmark$ | CHGIN Ir    | nput is no | t present ( | or outside of valid range.    |                  |         |
| UsbOVP           | $\checkmark$ | CHGIN C     | OVP is no  | t active.   |                               |                  |         |
| ILim             |              | CHGIN in    | nput curre | ent exceed  | ds limit.                     |                  |         |
|                  |              |             |            |             | Ĩ                             |                  |         |

Figure 2. Connected Status

### **Detailed Description of Software**

#### **Software Startup**

Upon starting the program, the EV system software automatically searches for the USB interface circuit and then for the IC device addresses. The EV system enters normal operating mode when the connection is established and addresses are found. If the USB connection is not detected, the status bar displays **Not Connected**. If the USB connection is detected, but the MAX20335 is not found, the status bar shows **MAX20335 Not Found**.

#### **ToolStrip Menu Bar**

The **ToolStrip** menu bar (Figure 3) is located at the top of the GUI window. This bar comprises **File**, **Device**, **Options**, and **Help** menus whose functions are detailed in the following sections.

#### File Menu

The **File** menu contains the option to exit out of the GUI program.

#### **Device Menu**

The **Device** menu provides the ability to connect or disconnect the EV system to the GUI. The **Advanced**  $\rightarrow$  **I<sup>2</sup>C Read/Write** menu allows to read from or write to a selected register with a specified slave address.

#### **Options Menu**

In the **Options** menu, the **Disable Polling** option lets the user read the registers manually instead of getting automatically frequent register updates from the IC. The **Use USB2PMB2#** option should be checked if using with the USB2PMB2# adapter board.

#### **Help Menu**

The **Help** menu contains the **About** option, which displays the GUI splash screen indicative of the GUI version being used.

#### **Tab Controls**

The MAX20335 EV system software GUI provides a convenient way to test the features of the MAX20335. Each tab contains controls relevant to various blocks of the device. Changing these interactive controls triggers a write operation to the MAX20335 to update the register contents. The **Read All** button reads all the configuration registers that are visible on the current tab page. All statuses are polled continuously. The polling feature can be disabled in the **Options** section of the menu bar by selecting **Disable Polling**.

#### General Tab

The **General** tab (Figure 4) provides information on device info, set power reset command, SYS minimum voltage threshold, CHGIN input current limit, input current limiter status, MON setting, PFNs, and MPCs status.

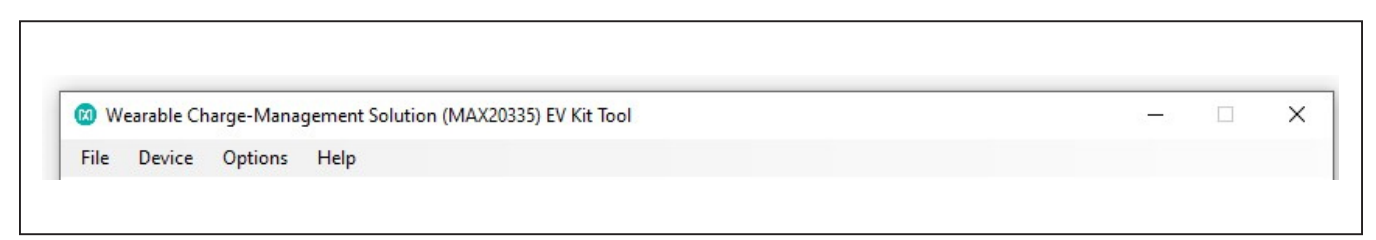

Figure 3. The ToolStrip Menu Items

Evaluates: MAX20335

| ie bevice option.                        | s Help       |             |              |                     |                                               |           |         |
|------------------------------------------|--------------|-------------|--------------|---------------------|-----------------------------------------------|-----------|---------|
| eneral Buck 1 Bu                         | ick 2 LDO    | s Charger   | Registe      | r Map               |                                               |           |         |
| General Informat                         | tion and C   | Configurati | ons          |                     |                                               | Read      | All     |
| Hardware ID<br>Firmware ID<br>Boot Delay |              |             | (<br>(<br>81 | 0x04<br>0x00<br>0ms | Power/Reset Commands<br>Soft Reset Hard Reset | Power     | Off     |
| SYS Minimum                              | Voltage Th   | reshold     | 3.6V         | T                   | MON Mux Pin Source                            | None      |         |
| CHGIN Input C                            | urrent Limi  | it          | 500mA        | v                   | MON Resistive Partition Ratio                 | 4:1       | *       |
| Input Current Limiter Status             |              |             |              | Off                 | MON Off Mode Condition                        |           |         |
| MPC0 State                               |              |             |              | Low                 | Pulled Low by 100k Resistor                   |           |         |
| MPC1 State                               |              |             |              | low                 | Hi-Z                                          |           |         |
| PFN1 State                               |              |             |              | Low                 |                                               |           |         |
| PFN2 State                               |              |             |              | Low                 |                                               |           |         |
| Interrupts and Sta                       | atus         |             |              |                     |                                               | Read Inte | errupts |
| Interrupt Name                           | Mask         | Status      |              |                     |                                               |           |         |
| ThrmStat                                 | $\checkmark$ | Detection   | n disableo   | d due to C          | HGIN not present.                             |           |         |
| UsbOk                                    | $\checkmark$ | CHGIN Ir    | nput is no   | t present o         | or outside of valid range.                    |           |         |
| UsbOVP                                   | $\checkmark$ | CHGIN C     | OVP is no    | t active.           |                                               |           |         |
| ILim                                     | $\checkmark$ | CHGIN ir    | nput curre   | ent exceed          | ls limit.                                     |           |         |

Figure 4. General Tab

#### Buck1/2 Tab

In the **Buck1** and **Buck2** tabs (Figure 5 and Figure 6), the user can enable bucks, set buck voltages, inductor current settings, and some additional settings.

|                                                    | Help             |                                       |                                                                                |  |  |
|----------------------------------------------------|------------------|---------------------------------------|--------------------------------------------------------------------------------|--|--|
| neral Buck 1 Bu                                    | ck 2 LDO         | S Charger Register Map                |                                                                                |  |  |
| Buck 1 Configura                                   | ation            |                                       | Read All                                                                       |  |  |
| Buck 1 Enable<br>Enabled<br>Enabled by<br>Disabled | MPC              |                                       | Adaptive Inductor Peak Current<br>Enabled<br>Use Inductor Peak Current Setting |  |  |
| Output Voltage                                     |                  |                                       | Inductor Peak Current                                                          |  |  |
|                                                    | Se               | .t                                    | Set                                                                            |  |  |
| Fast Start                                         |                  |                                       | Dow EMI Mode                                                                   |  |  |
| Active Dis                                         | charge           |                                       | FET Scaling                                                                    |  |  |
|                                                    |                  |                                       | Read Interrupts                                                                |  |  |
| nterrupts and Sta                                  | tus              |                                       |                                                                                |  |  |
| Interrupts and Sta                                 | tus<br>Mask      | Status                                |                                                                                |  |  |
| Interrupts and Sta<br>Interrupt Name<br>ThrmBuck1  | tus<br>Mask<br>☑ | Status<br>Buck1 not in Thermal Off me | ode.                                                                           |  |  |

Figure 5. Buck1 Tab

Evaluates: MAX20335

| File De | evice Opt                                   | ions Help         |                         |                                                                                                 |                 |
|---------|---------------------------------------------|-------------------|-------------------------|-------------------------------------------------------------------------------------------------|-----------------|
| General | Buck 1                                      | Buck 2 LDO        | s Charger Register Map  |                                                                                                 |                 |
| Buck    | 2 Config                                    | juration          |                         |                                                                                                 | Read All        |
| Bu      | uck 2 Ena<br>Enabled<br>Enabled<br>Disabled | ble<br>by MPC     |                         | Adaptive Inductor Peak Current <ul> <li>Enabled</li> <li>Use Inductor Peak Current S</li> </ul> | etting          |
| 0       |                                             | age               | 1.2V                    | Inductor Peak Current                                                                           | 150mA           |
| 0       | Fast S                                      | tart<br>Discharge |                         | <ul> <li>Low EMI Mode</li> <li>FET Scaling</li> </ul>                                           |                 |
| Interru | upts and                                    | Status            |                         |                                                                                                 | Read Interrupts |
| Interr  | upt Name                                    | e Mask            | Status                  |                                                                                                 |                 |
| Thrm    | Buck2                                       |                   | Buck2 not in Thermal Of | f mode.                                                                                         |                 |
| 2.27    |                                             |                   |                         |                                                                                                 |                 |

Figure 6. Buck2 Tab

## Evaluates: MAX20335

### LDOs Tab

The LDOs tab (Figure 7) lets the user enable LDOs, set LDO voltages, change to load switch mode.

| eneral Buck 1 Bu                                                                               | ck 2 LDOs                        | Charger  | Register Map                                                                                                |                                                                                         |                                           |
|------------------------------------------------------------------------------------------------|----------------------------------|----------|----------------------------------------------------------------------------------------------------|-----------------------------------------------------------------------------------------|-------------------------------------------|
| LDO 1                                                                                          |                                  |          | LDO 2                                                                                                    | LDO 3                                                                                   | Read All                                  |
| LDO 1 Enable<br>Enabled by M<br>Disabled<br>Output Voltage<br>Se<br>Load Switcl<br>Active Disc | PC<br>3<br>et<br>h Mode<br>harge | 6V       | LDO 2 Enable<br>Enabled by MPC<br>Disabled<br>Output Voltage<br>Set<br>Load Switch Mode<br>Active Discharge | LDO 3 Enabled<br>Enabled by<br>Disabled<br>Output Voltage<br>Load Swi<br>Active Disable | MPC<br>1.3V<br>Set<br>tch Mode<br>scharge |
| Interrupts and Sta                                                                             | tus                              |          |                                                                                                    |                                                                                         | Read Interrupts                           |
| Interrupt Name                                                                                 | Mask                             | Status   |                                                                                                    |                                                                                         |                                           |
| ThrmLDO1                                                                                       |                                  | LDO1 not | in Thermal Off mode.                                                                                        |                                                                                         |                                           |
| ThrmLDO2                                                                                       | $\checkmark$                     | LDO2 not | in Thermal Off mode.                                                                                        |                                                                                         |                                           |
| ThrmLDO3                                                                                       | $\square$                        | LDO3 not | in Thermal Off mode.                                                                                        |                                                                                         |                                           |

Figure 7. LDOs Tab

### Evaluates: MAX20335

#### **Charger Tab**

The **Charger** tab (Figure 8) lets the user set charger and thermistor monitor configurations. The charger and thermistor status section constantly polls the charger and

thermistor status and displays any changes. The polling happens even when the **Charger** tab is not selected. The polling can be disabled by selecting **Disable Polling** in the **Options** menu at the top of the application.

| e pence options    | пер          |                               |                                    |            |       |
|--------------------|--------------|-------------------------------|------------------------------------|------------|-------|
| eneral Buck 1 Bu   | ck 2 LDOs    | G Charger Register Map        |                                    |            |       |
| Charger Configu    | ration       |                               |                                    | Read A     | All . |
| Enable Ch          | narger       |                               | Battery Regulation Threshold       | 4.20V      |       |
| Charger A          | uto-Restar   | t                             | Recharge Threshold                 | -120mV     | *     |
| Charger A          | uto-Stop     |                               | Pre-charge Threshold               | 3.00V      | Ŧ     |
|                    |              | trans and a matrix            | Pre-charge Current                 | 0.05xlFchg | *     |
| JEITA Monito       | JEITA Mor    | nitoring Mode                 | Charge Done Threshold              | 0.1xlFchg  | v     |
| T1-T2 Fast-cha     | arge Currei  | 0.5 x IFChg 🔹                 | Maintain Charge Timer              | Omin       | •     |
| T2-T3 Fast-cha     | arge Curren  | 1.0 x IFChg 👻                 | Fast-charge Timer                  | 300min     |       |
| T3-T4 Fast-cha     | arge Curren  | 1.0 x IFChg 👻                 | Pre-charge Timer                   | 30min      | *     |
| Interrupts and Sta | tus          |                               |                                    | Read Inter | rupts |
| Interrupt Name     | Mask         | Status                        |                                    |            |       |
| ChgStat            | $\checkmark$ | Charger off.                  |                                    |            |       |
| ChgThrmReg         | $\checkmark$ | Charger is functioning norm   | ally, or disabled.                 |            |       |
| ChgThrmSd          | $\checkmark$ | Charger and input current lir | miter is in normal operating mode. |            |       |
| ChgTmo             |              | Charger is running normally,  | , or disabled.                     |            |       |

Figure 8. Charger Tab

### Evaluates: MAX20335

#### **Register Map Tab**

The **Register Map** tab allows for the configuration of all I<sup>2</sup>C registers, including those not configurable in other tabs. The register to be read from or written to can be selected in the left table. The right table contains descriptions for each register field of the selected 8-bit register. All bits, along with their field names, are displayed at the bottom of the page.

To set a bit, click the bit label. **Bold** text represents logic 1 and regular text represents logic 0. To configure the changes to the device, click the **Write** button at the bottom right.

The user can click **Read All** to perform a burst read of all registers.

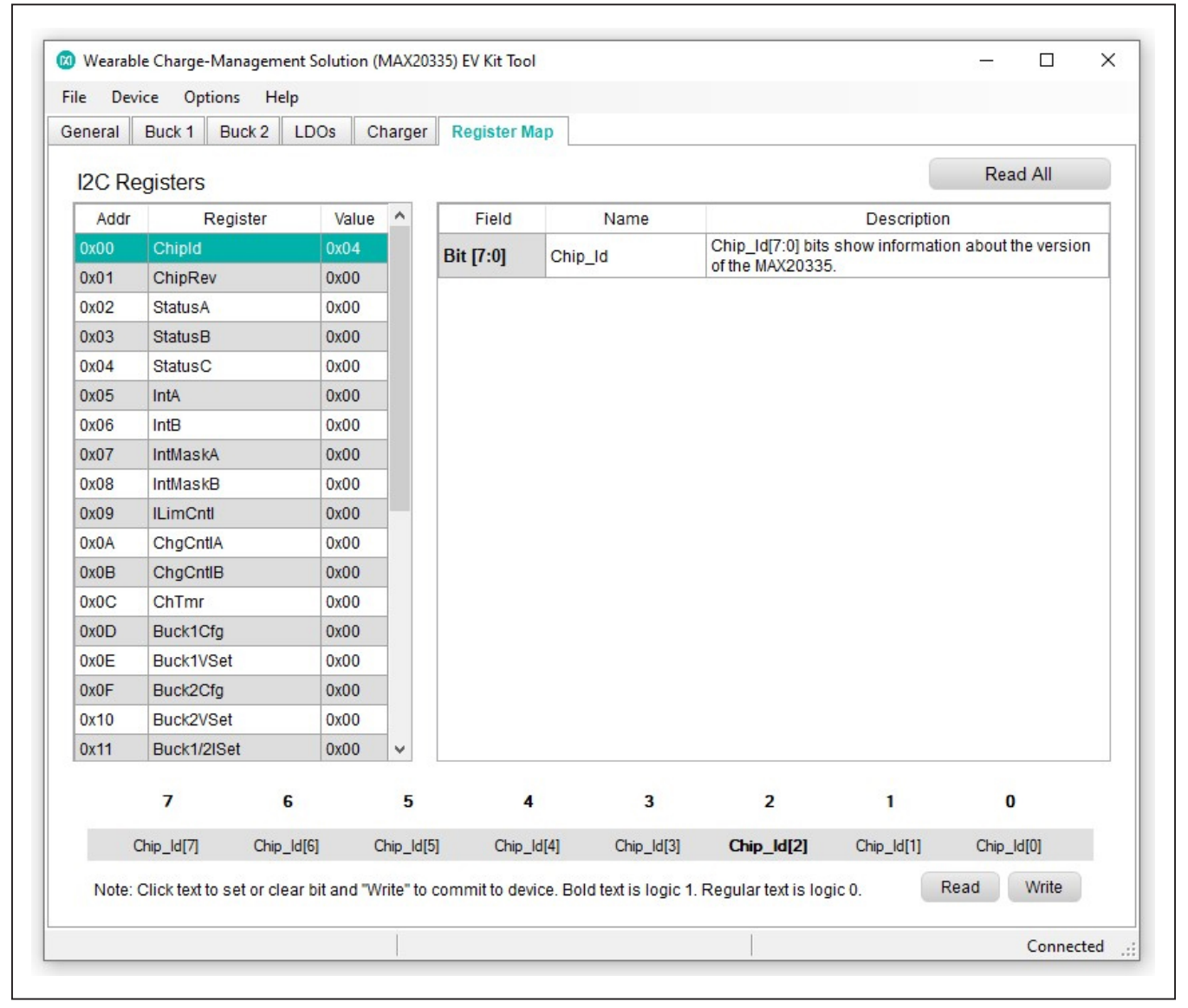

Figure 9. Register Map Tab

### Evaluates: MAX20335

#### **Detailed Description of Hardware**

The MAX20335 EV system evaluates the MAX20335 lowpower wearable PMIC, which communicates over the I<sup>2</sup>C interface. The EV system demonstrates the IC features such as bucks, linear regulators, LED indicator, and battery charger. The EV system uses the IC in a 36-bump wafer-level package on a proven, four-layer PCB design. The EV system can use USB VBUS +5V DC for battery and charger input-power source. Alternatively, the EV system can be powered from an external power supply. <u>Figure 10</u> and <u>Figure 11</u> show the EV system and block annotated pictures.

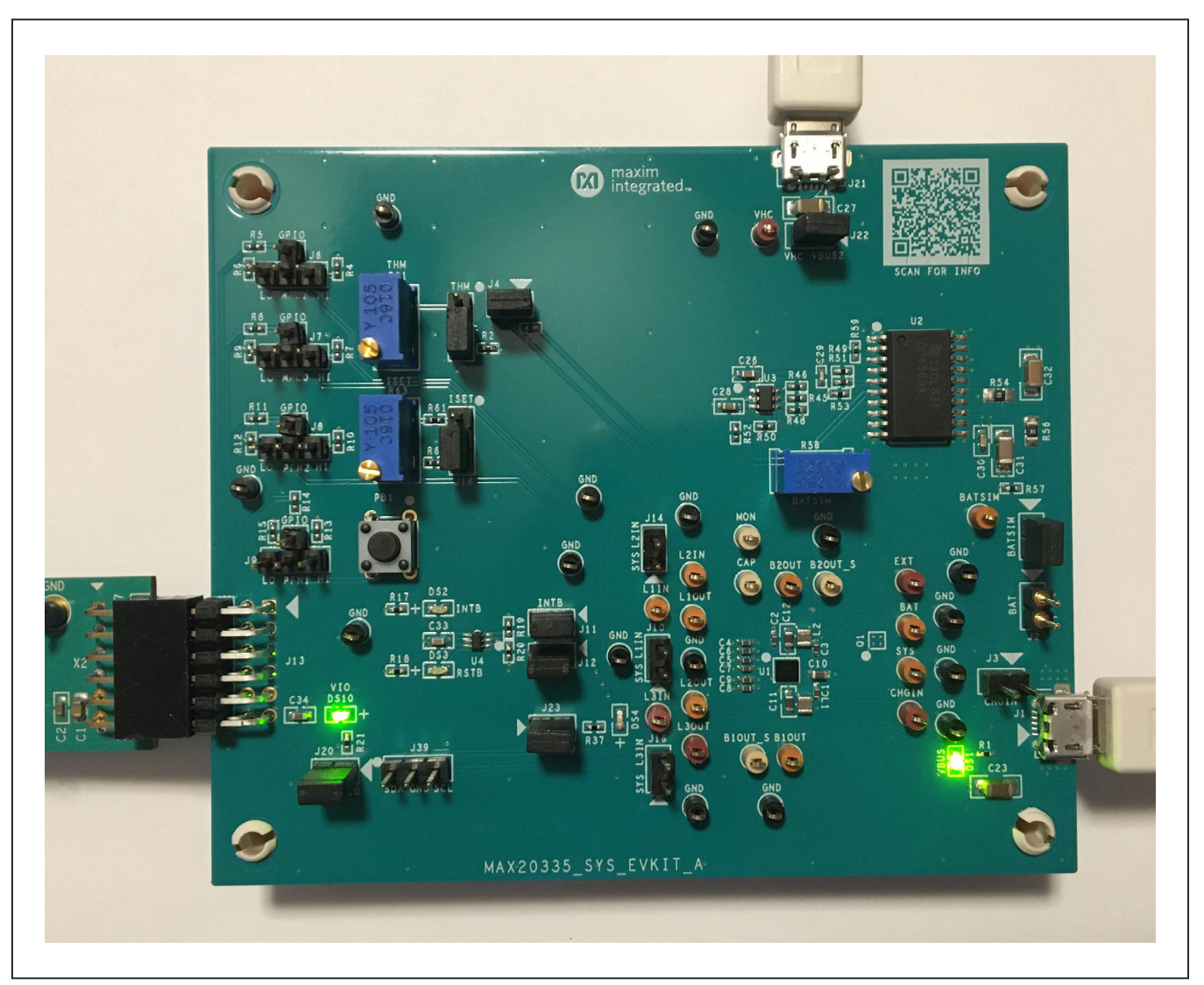

Figure 10. MAX20335 EV System Board Picture

Evaluates: MAX20335

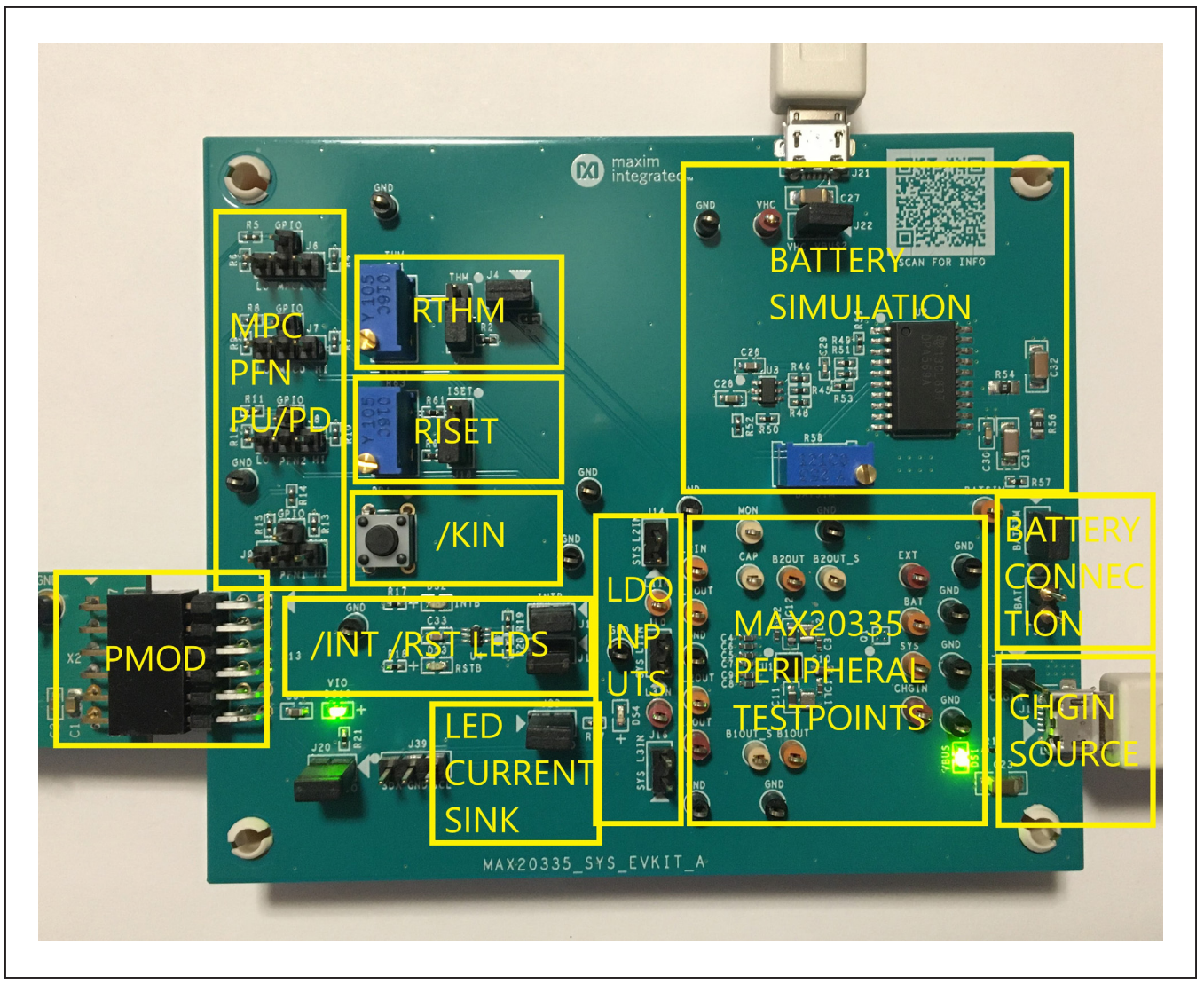

Figure 11. MAX20335 EV System Block Annotated Picture

#### Hardware Setup

To use the EV system with GUI, connect the MAXPICO2PMB# to the PMOD connector in the bottom left corner of the board. The MAXPICO2PMB# also provides 3.3V to the logic voltage VIO of the EV system when shunting J20. The user can use J21 USB VBUS to power the battery simulation circuits on the EV system to supply BAT of the IC. Turning the R58 potentiometer can change the BATSIM voltage. Connect BATSIM to BAT of the IC with a shunt on J15. Alternatively, instead of using battery simulation circuits on board, the user can connect their Li-ion battery on the J2 connector. The user can use J1 USB VBUS as CHGIN source and place a shunt on J3.

#### **PFNs and MPCs States**

The PFNs and MPCs can be pulled up to VIO or connected to ground through a  $100 k \Omega$  resistor.

#### **Regulators and Peripherals**

All regulator outputs are made available on test points. The inputs to the LDO1, LDO2, and LDO3 must be supplied externally, or use J10, J14, J16 to power LDO1, 2, 3 from SYS voltage. The buck1 and buck2 outputs have sense test points which provide easy voltage measuring.

#### **Thermistor and SET Adjustment**

When the J4 shunt is installed, THM is pulled up to TPU through a  $10k\Omega$  resistor. Header J5 is used to select the pulldown resistor for THM. When pin 1 and 2 is shunted,

potentiometer R31 is used to simulate a thermistor at THM. When pin 2 and 3 is shunted, a fixed  $15k\Omega$  resistor is connected between THM and ground.

Header J18 is used to select the resistor for R<sub>ISET</sub> which sets the fast charge current I<sub>FCHG</sub>. Shunting pin 1 and 2 selects potentiometer R63 and the user can change R<sub>ISET</sub> to change I<sub>FCHG</sub>. Shunting pin 2 and 3 selects a fixed 39k $\Omega$  resistor, which sets the fast charge current to 51mA.

#### **INT** and **RST** LED Indicators

Shunts can be installed on J11 and J12 to show the status of  $\overline{\text{INT}}$  and  $\overline{\text{RST}}$  as LED indicators, DS2 and DS3. When the corresponding LED luminates, it means the active-low output is pulled low.

#### **LED Charger State Indicator**

The LED current sink (DS4) is an indicator of the charger state. The LED is on, off, or blink, depends on the charger state. Refer to the *Charger State Diagram* in the MAX20335 IC data sheet.

#### **Jumper Setting**

<u>Table 1</u> shows the detailed jumper setting, and <u>Table 2</u> shows the connector description.

| JUMPER | SHUNT POSITION | DESCRIPTION                                  |
|--------|----------------|----------------------------------------------|
| J3     | 1-2            | CHGIN connect to USB VBUS from J1            |
| J4     | 1-2*           | THM connect to CAP for thermistor monitoring |
| 15     | 1-2            | THM connect to potentiometer                 |
|        | 2-3*           | THM connect to $15k\Omega$ (60%/room zone)   |
|        | 1-2            | MPC1 pulldown to ground                      |
| J6     | 1-3            | MPC1 connect to GPIO4                        |
|        | 1-4            | MPC1 pullup to VIO                           |
|        | 1-2            | MPC0 pulldown to ground                      |
| J7     | 1-3            | MPC0 connect to GPIO3                        |
|        | 1-4            | MPC0 pullup to VIO                           |
|        | 1-2            | PFN2 pulldown to ground                      |
| J8     | 1-3            | PFN2 connect to GPIO2                        |
|        | 1-4            | PFN2 pullup to VIO                           |

### Table 1. Jumper Setting

| JUMPER | SHUNT POSITION | DESCRIPTION                                             |
|--------|----------------|---------------------------------------------------------|
|        | 1-2            | PFN1 pulldown to ground                                 |
| J9     | 1-3            | PFN1 connect to GPIO1                                   |
|        | 1-4            | PFN1 pullup to VIO                                      |
| J10    | 1-2            | L1IN connects to SYS                                    |
| J11    | 1-2*           | INT connect to pullup VIO and DS2.                      |
| J12    | 1-2*           | RST connect to pullup VIO and DS3.                      |
| J14    | 1-2            | L2IN connect to SYS                                     |
| J15    | 1-2            | BATSIM connect to BAT                                   |
| J16    | 1-2            | L3IN connect to SYS                                     |
| 14.0   | 1-2            | ISET connect to potentiometer                           |
| J 18   | 2-3*           | ISET connect to $39k\Omega$ (fast charge current 0.05A) |
| J20    | 1-2*           | VIO connect to 3.3V from PMOD                           |
| J22    | 1-2*           | VHC connect to USB VBUS from J21                        |
| J23    | 1-2*           | LED supply from VIO                                     |
| 120    | 1-2            | SDA connect to ground                                   |
| 128    | 2-3            | SCL connect to ground                                   |

### Table 1. Jumper Setting (continued)

\*Default position.

### Table 2. Connectors Description

| CONNECTOR | DESCRIPTION                                     |
|-----------|-------------------------------------------------|
| J1        | Connect to the USB cable for CHGIN voltage      |
| J2        | Connect to Battery                              |
| J13       | Connect to the MAXPICO2PMB#                     |
| J21       | Connect to the USB cable for battery simulation |

### **Ordering Information**

| PART           | TYPE   |
|----------------|--------|
| MAX20335EVSYS# | EV Kit |

#Denotes RoHS compliance.

## Evaluates: MAX20335

## MAX20335 EV System Bill of Materials

| ITEM     | REF DES          | DNI/DNP | QTY | MFG PART #           | MANUFACTURER      | VALUE                | DESCRIPTION                                           | COMMENTS |
|----------|------------------|---------|-----|----------------------|-------------------|----------------------|-------------------------------------------------------|----------|
|          | B1OUT S.         |         |     | -                    |                   | -                    | TEST POINT: PIN DIA=0.1IN: TOTAL LENGTH=0.3IN:        |          |
| 1        | B2OUT S          | -       | 4   | 5002                 | KEYSTONE          | Ν/Δ                  | BOARD HOLE=0.04IN: WHITE: PHOSPHOR                    |          |
| -        | TP1/ TP15        |         | -   | 5002                 | REISTONE          | 1975                 | BRONIZE WIRE SILVER:                                  |          |
|          | 11 14, 11 15     |         |     |                      |                   |                      | TEST POINT: PIN DIA-0 1IN: TOTAL LENGTH-0 2IN:        |          |
| 2        | BATSIM, TP1-TP6, |         | 0   | E002                 | VEVETONE          | NI / A               |                                                       |          |
| 2        | TP18, TP19       | -       | 9   | 5005                 | RETSTONE          | N/A                  |                                                       |          |
|          |                  |         | -   |                      |                   |                      | BRONZE WIRE SILVER PLATE FINISH;                      |          |
| 3        | C1-C9            | -       | 9   | C1005X5R1V225K050BC  | ток               | 2.2UF                | CAP; SMT (0402); 2.2UF; 10%; 35V; X5R; CERAMIC        |          |
| 4        | C10-C12          | -       | 3   | GRM188R60J226ME15    | MURATA            | 22UF                 | CAP; SMT (0603); 22UF; 20%; 6.3V; X5R; CERAMIC;       |          |
|          |                  |         |     | GRM31CR71H475KA12;   |                   |                      |                                                       |          |
|          |                  |         |     | GRJ31CR71H475KE11;   | MURATA;MURATA;    |                      |                                                       |          |
| 5        | C23, C27         | -       | 2   | GXM31CR71H475KA10;   | MURATA; TAIYO     | 4.7UF                | CAP; SMT (1206); 4.7UF; 10%; 50V; X7R; CERAMIC        |          |
|          |                  |         |     | UMK316AB7475KL;      | YUDEN;MURATA      |                      |                                                       |          |
|          |                  |         |     | GRM31CR71H475KA12L   |                   |                      |                                                       |          |
|          |                  |         |     | C0603C225K9PAC;      |                   |                      |                                                       |          |
| 6        | C26              | -       | 1   | GRM188R60J225KE01;   | KEMEI;            | 2.2UF                | CAP; SMT (0603); 2.2UF; 10%; 6.3V; X5R; CERAMIC;      |          |
|          |                  |         |     | C1608X5R0J225K080AB  | MURATA;TDK        | -                    | - ,- (,,,,,                                           |          |
| 7        | C28              | -       | 1   | C0603C475K9PAC       | KEMET             | 4 711F               | CAP: SMT (0603): 4 7UE: 10%: 6 3V: X5B: CERAMIC:      |          |
|          | 620              |         | -   | C0402X7PE00 222KNE   | KEIVIET           | 4.701                | err , sin (6665), 4.761 , 1676, 6.54 , XSR, CERNINC,  |          |
|          | c20              |         | 1   | CD402X7R300-222RNL,  | VENKEL LTD.;      | 220005               | CAR, CAAT (0402), 220005, 10%, 50%, VZD, CERANALC     |          |
| 8        | C29              | -       | 1   | GRIVIISSR/IHZZZKAUI; | MURATA;TDK        | 2200PF               | CAP; SIVIT (0402); 2200PF; 10%; S0V; X7R; CERAIVIIC   |          |
|          |                  |         |     | C1005X/R1H222K050BA  |                   |                      |                                                       |          |
| 9        | C30              | -       | 1   | C0603C104K8RAC       | KEMET             | 0.1UF                | CAP; SMT (0603); 0.1UF; 10%; 10V; X7R; CERAMIC        |          |
| 10       | C31              | -       | 1   | C3216X5R1C476M160AB; | TDK·MURATA        | 47UF                 | CAP: SMT (1206): 47UE: 20%: 16V: X5B: CERAMIC         |          |
| 10       | 001              |         | -   | GRM31CR61C476ME44    |                   |                      |                                                       |          |
| 11       | C22              |         | 1   | C3216X5R1H106K160AB; | TOKINALIBATA      | 10115                | CAD: SMT (1206): 10115: 10%: 50V: YED: CEDAMIC        |          |
| 11       | C32              | -       | 1   | GRM31CR61H106KA12    | TDK, WIOKATA      | 1001                 | CAF, SIVIT (1200), 100F, 10%, 50V, X5R, CERAMIC       |          |
| 12       | C33              | -       | 1   | C1608X5R1H104K080AA  | TDK               | 0.1UF                | CAP; SMT (0603); 0.1UF; 10%; 50V; X5R; CERAMIC        |          |
| 13       | C34              | -       | 1   | GRM188R60J105KA01    | MURATA            | 1UF                  | CAP; SMT (0603); 1UF; 10%; 6.3V; X5R; CERAMIC;        |          |
|          |                  |         |     |                      |                   |                      | DIODE: LED: SMT (0603): Vf=1.7V: lf(test)=0.002A:     |          |
| 14       | DS1-DS4, DS10    | -       | 5   | LG L29K-G2J1-24      | OSRAM             | LG L29K-G2J1-24      | -40 DEGC TO +100 DEGC                                 |          |
|          |                  |         |     |                      | HIROSE            |                      | CONNECTOR: MALE: SMT: MICRO LINIVERSAL                |          |
| 15       | J1, J21          | -       | 2   | ZX62D-B-5P8          |                   | ZX62D-B-5P8          |                                                       |          |
| 16       | 12               |         | 1   | 800 10 002 10 001000 | MILLMANY          | 800 10 002 10 001000 | CONNECTOR: MALE: TH: SINGLE POW: STRAIGHT: 20INS      |          |
| 10       | JZ               | -       | 1   | 800-10-002-10-001000 | IVIILLIVIAA       | 800-10-002-10-001000 | CONNECTOR, MALE, TH, SINGLE ROW, STRAIGHT, 2PINS      |          |
|          | J3, J4, J10-J12, |         |     |                      | SULLINS           |                      | CONNECTOR; MALE; THROUGH HOLE; BREAKAWAY;             |          |
| 1/       | J14-J16, J20,    | -       | 11  | PBC02SAAN            | ELECTRONICS CORP. | PBC02SAAN            | STRAIGHT; 2PINS                                       |          |
|          | J22, J23         |         |     |                      |                   |                      | ,                                                     |          |
| 18       | 15 118 139       | -       | 3   | ΡΒΟΟ35ΔΔΝ            | SHILLINS          | PRCO3SAAN            | CONNECTOR; MALE; THROUGH HOLE; BREAKAWAY;             |          |
| 10       | 35, 510, 555     |         | ,   | 1 De033/0414         | SOLEINS           | 1 00000/0411         | STRAIGHT; 3PINS; -65 DEGC TO +125 DEGC                |          |
| 10       | 16.10            |         |     | TCW/ 104 07 L C      | CANATEC           | TCW/ 104 07 L C      | EVKIT PART-CONNECTOR; MALE; THROUGH HOLE;             |          |
| 19       | 10-19            | -       | 4   | 1300-104-07-L-3      | SAIVITEC          | 13W-104-07-L-3       | TSW SERIES; SINGLE ROW; STRAIGHT; 4PINS               |          |
|          |                  |         |     |                      | SULLINS           |                      | CONNECTOR; MALE; THROUGH HOLE; BREAKAWAY; RIGHT       |          |
| 20       | J13              | -       | 1   | PBC06DBAN            | ELECTRONICS CORP. | PBC06DBAN            | ANGLE: 12PINS: 12PINS - ALTERNATE PIN NUMBERING       |          |
|          |                  |         |     |                      |                   |                      | INDUCTOR: SMT (2016): METAL ALLOY CHIP: 2.2UH:        |          |
| 21       | L1, L2           | -       | 2   | DFE201610E-2R2M      | токо              | 2.2UH                | TOL=+/-20%: 2.6A                                      |          |
| <u> </u> |                  | -       |     |                      |                   |                      |                                                       |          |
| 22       | MH1-MH4          | -       | 4   | 9032                 | KEYSTONE          | 9032                 | NO THREAD: M3 5: 5/8IN: NVI ON                        |          |
| <u> </u> |                  |         |     |                      |                   |                      | CMITCH, COCT, TUDOLICULUOLE, 2014, 2054               |          |
|          |                  |         | Ι.  |                      |                   |                      | SWITCH; SPST; THROUGH HOLE; Z4V; U.USA;               |          |
| 23       | РВ1              | -       | 1   | 1825910-6            | IE CONNECTIVITY   | 1825910-6            | TACTILE SWITCH; RCOIL=0 OHM;                          |          |
|          |                  |         |     |                      |                   |                      | RINSULATION=100M OHM; TE CONNECTIVITY                 |          |
| 24       | R1, R17, R18,    |         | 5   |                      | VISHAY DALE       | 400                  | RES: SMT (0402): 499: 1%: +/-100PPM/DEGC: 0.0630W/    |          |
| 24       | R21, R37         | -       | 5   | Chew0402455hrk       | VISHAT DALL       | 455                  | RES, SIVIT (0402), 499, 1%, +/-100FFIVI/DEGC, 0.0030W |          |
| 25       | R2               | -       | 1   | CRCW040215K0FK       | VISHAY DALE       | 15K                  | RES; SMT (0402); 15K; 1%; +/-100PPM/DEGC; 0.0630W     |          |
| 26       | R3, R19, R20,    |         | _   | DC0403ED 0740W       |                   | 10%                  | DEC. CMT (0402): 10K. 10K. 1 (10000) (DECC. 0.0020)   |          |
| 26       | R49, R53         | -       | 5   | KC0402FR-0710KL      | TAGEU PHICUMP     | TOK                  | RES; SIVIT (0402); 10K; 1%; +/-100PPIVI/DEGC; 0.0630W |          |
|          | R4, R6, R7. R9.  |         | 1   |                      |                   |                      |                                                       |          |
| 1        | R10, R12, R13    |         |     |                      |                   |                      |                                                       |          |
| 27       | D15 DAE DAC      | -       | 13  | ERJ-2GEJ104          | PANASONIC         | 100K                 | RES; SMT (0402); 100K; 5%; +/-200PPM/DEGC; 0.1000W    |          |
| 1        | N13, N43, N40,   |         |     |                      |                   |                      |                                                       |          |
| 20       | R40, K5U, K57    |         | -   |                      | DANACONIC         | 11/                  | DEC. CNT (0403)- 1/- 10/ / 1000001/05000-0 1000000    |          |
| 28       | кэ, к8, к11, К14 | -       | 4   | EKJ-2KKF1001         | PANASUNIC         | TV                   | RES; SIVIT (U4U2); 1K; 1%; +/-100PPM/DEGC; 0.1000W    |          |
|          |                  |         |     |                      |                   |                      | RESISTOR; THROUGH-HOLE-RADIAL LEAD; PV36 SERIES;      |          |
| 29       | R31, R63         | -       | 2   | PV36Y105C01B00       | MURATA            | 1M                   | 1M OHM; 10%; 100PPM; 0.5W; TRIMMER POTENTIOMETER;     |          |
|          |                  |         |     |                      |                   |                      | 25 TURNS; MOLDER CERAMIC OVER METAL FILM              |          |
| 30       | R51              | -       | 1   | ERJ-2GE0R00          | PANASONIC         | 0                    | RES; SMT (0402); 0; JUMPER; JUMPER; 0.1000W           |          |

## Evaluates: MAX20335

## MAX20335 EV System Bill of Materials (continued)

| ITEM  | REF_DES         | DNI/DNP | QTY | MFG PART #            | MANUFACTURER                | VALUE          | DESCRIPTION                                         | COMMENTS |
|-------|-----------------|---------|-----|-----------------------|-----------------------------|----------------|-----------------------------------------------------|----------|
| 31    | R52             | -       | 1   | ERJ-2RKF5100          | PANASONIC                   | 510            | RES; SMT (0402); 510; 1%; +/-100PPM/DEGC; 0.1000W   |          |
| 32    | R54, R56        | -       | 2   | WSL0805R1000FEA18     | VISHAY DALE                 | 0.1            | RES; SMT (0805); 0.1; 1%; +/-75PPM/DEGC; 0.1250W    |          |
|       |                 |         |     | 3296Y-1-253LF         | BOURNS                      | 25К            | RESISTOR; THROUGH-HOLE-RADIAL LEAD; 3296 SERIES;    |          |
| 33    | R58             |         | 1   |                       |                             |                | 25K OHM; 10%; 100PPM; 0.5W; SQUARE TRIMMING         |          |
|       |                 | -       | 1   |                       |                             |                | POTENTIOMETER; 25 TURNS; MOLDER CERAMIC             |          |
|       |                 |         |     |                       |                             |                | OVER METAL FILM                                     |          |
| 34    | R59             | -       | 1   | ERJ-2RKF1152          | PANASONIC                   | 11.5K          | RES; SMT (0402); 11.5K; 1%; +/-100PPM/DEGC; 0.1000W |          |
| 35    | R61             | -       | 1   | CRCW04023K40FK        | VISHAY DALE                 | 3.4K           | RES; SMT (0402); 3.4K; 1%; +/-100PPM/DEGC; 0.0630W  |          |
| 36    | R62             | -       | 1   | ERJ-2RKF3902X;        | PANASONIC;                  | 39К            | RES; SMT (0402); 39K; 1%; +/-100PPM/DEGC; 0.0630W   |          |
|       |                 |         |     | CRCW040239K0FK        | VISHAY DALE                 |                |                                                     |          |
|       | TP7-TP10, VHC   |         |     | 5000                  | KEYSTONE                    | N/A            | TEST POINT; PIN DIA=0.1IN; TOTAL LENGTH=0.3IN;      |          |
| 37    |                 | -       | 5   |                       |                             |                | BOARD HOLE=0.04IN; RED; PHOSPHOR BRONZE             |          |
|       |                 |         |     |                       |                             |                | WIRE SILVER PLATE FINISH;                           |          |
|       |                 |         |     |                       | KEYSTONE                    | N/A            | TEST POINT; PIN DIA=0.1IN; TOTAL LENGTH=0.3IN;      |          |
| 38    | TP11-TP13,      | -       | 16  | 5001                  |                             |                | BOARD HOLE=0.04IN; BLACK; PHOSPHOR BRONZE           |          |
|       | TP16, TP22-TP33 |         |     |                       |                             |                | WIRE SILVER PLATE FINISH;                           |          |
|       | U1              |         |     | MAX20335BEWX+         | ΜΑΧΙΜ                       | MAX20335BEWX+  | IC; PWRM; PMIC WITH ULTRA-LOW IQ VOLTAGE            |          |
| 39    |                 | -       | 1   |                       |                             |                | REGULATORS AND BATTERY CHARGERS FOR SMALL           |          |
|       |                 |         |     |                       |                             |                | LITHIUM ION SYSTEMS; WLP36                          |          |
| 40    | U2              | -       | 1   | OPA569AIDWPR          | TEXAS INSTRUMENTS           | OPA569AIDWPR   | IC; AMP; RAIL-TO-RAIL I/O; POWER AMPLIFIER;         |          |
| 40    |                 |         |     |                       |                             |                | WSOIC20-EP 300MIL                                   |          |
| 41    | U3              | -       | 1   | MAX8880EUT+           | MAXIM                       | MAX8880EUT+    | IC; VREG; ULTRA-LOW-IQ LOW-DROPOUT LINEAR           |          |
| 41    |                 |         |     |                       |                             |                | REGULATOR WITH POK; SOT23-6                         |          |
| 42    | U4              | -       | 1   | NC7WZ07P6X            | FAIRCHILD<br>SEMICONDUCTOR  | NC7WZ07P6X     | IC; BUF; TINY LOGIC ULTRA-HIGH SPEED DUAL           |          |
| 42    |                 |         | 1   |                       |                             |                | BUFFER; SC70-6                                      |          |
| 43    | PCB             | -       | 1   | MAX20335SYS           | MAXIM                       | РСВ            | PCB:MAX20335SYS                                     | -        |
| 44    | MAXPICO         | DNI     | 1   |                       |                             | MAXPICO2PMB#   | ACCESSORY; BRD; PACKOUT; MAXPICO2PMB                |          |
|       |                 |         | 1   | IVIAAFICOZFIVIB#      |                             |                | ADAPTER BOARD                                       |          |
| 45    | USBCABLE1,      | DNI     | 2   | 3025010-03            | QUALTEK<br>ELECTRONICS CORP | 3025010-03     | CONNECTOR; MALE; USB-A_MINI-B; USB                  |          |
|       | JSBCABLE2       | DNI     | 2   |                       |                             |                | 4P(A)/M - USB MINI 5P(B)/M; STRAIGHT; 36IN          |          |
| 16    | Q1              | DNP     | 0   | SI8429DB-T1-E1 VISHAY |                             | SI8429DB-T1-E1 | TRAN; P-CHANNEL 8V (D-S) MOSFET; PCH;               | OPEN     |
| 40    |                 |         |     |                       | TAIICIV                     |                | SMT; PD-(6.25W); I-(-11.7A); V-(-8V)                |          |
| TOTAL |                 |         | 136 |                       |                             |                |                                                     |          |

## Evaluates: MAX20335

## MAX20335 EV System Schematics

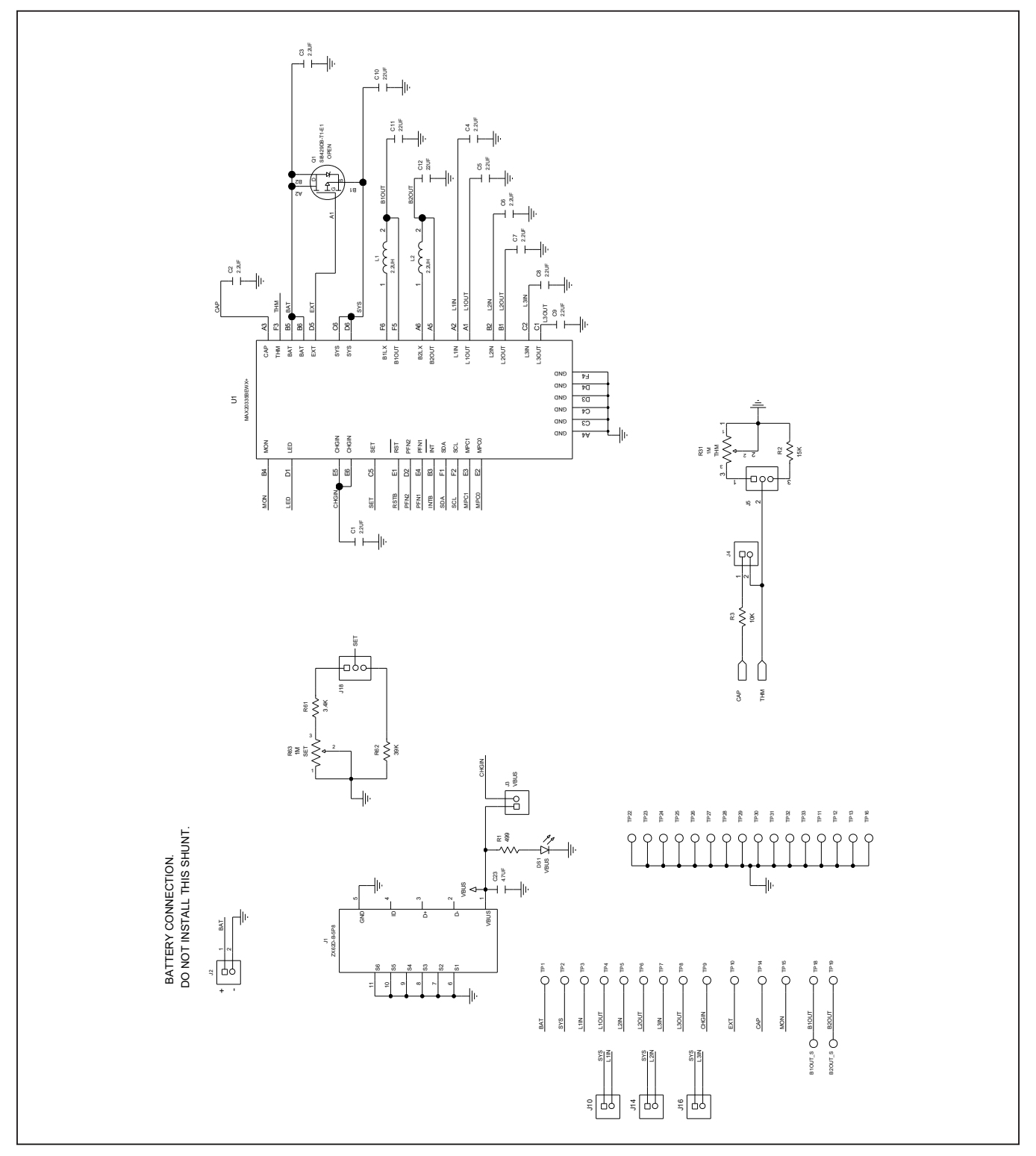

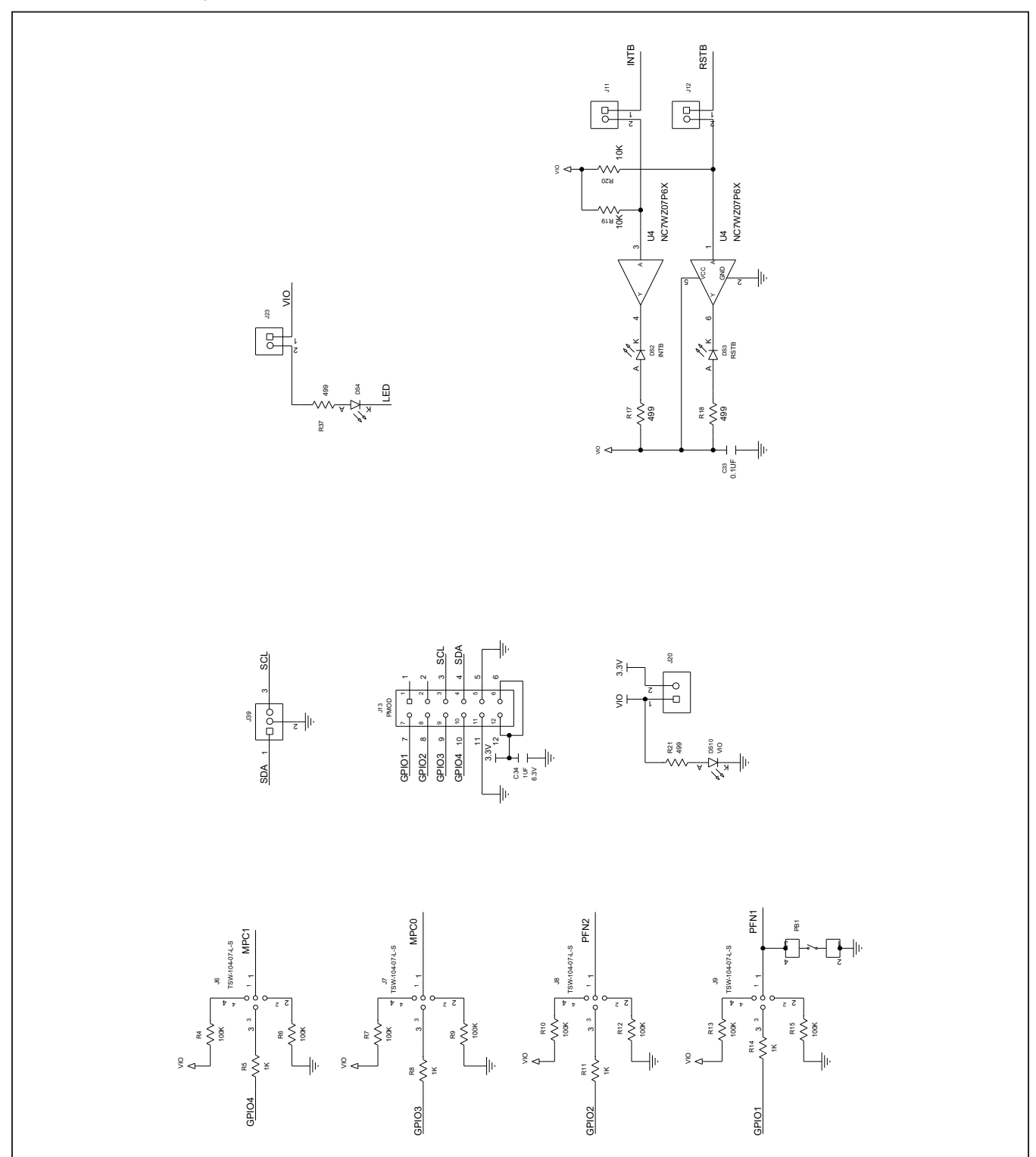

## MAX20335 EV System Schematics (continued)

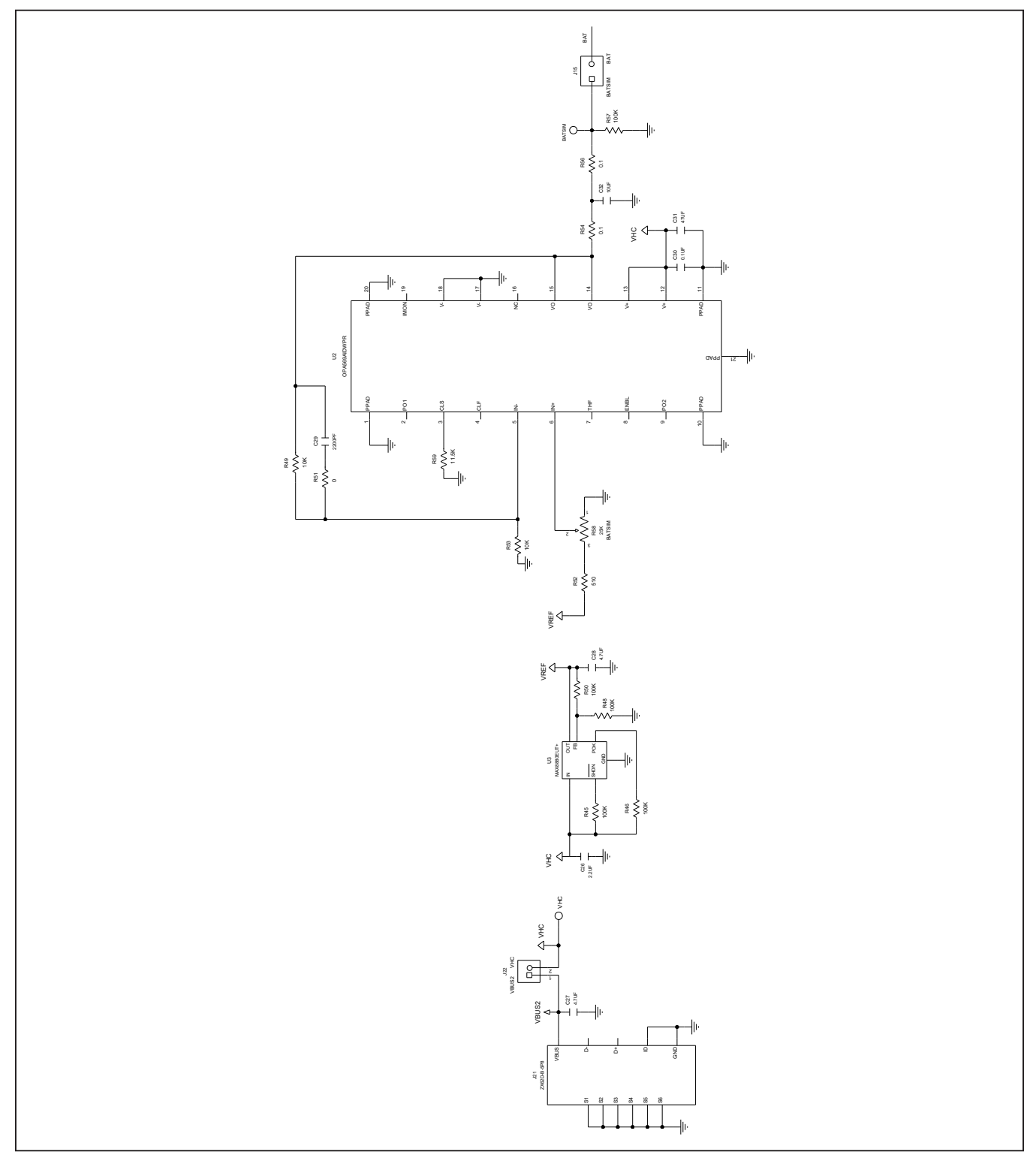

## MAX20335 EV System Schematics (continued)

Evaluates: MAX20335

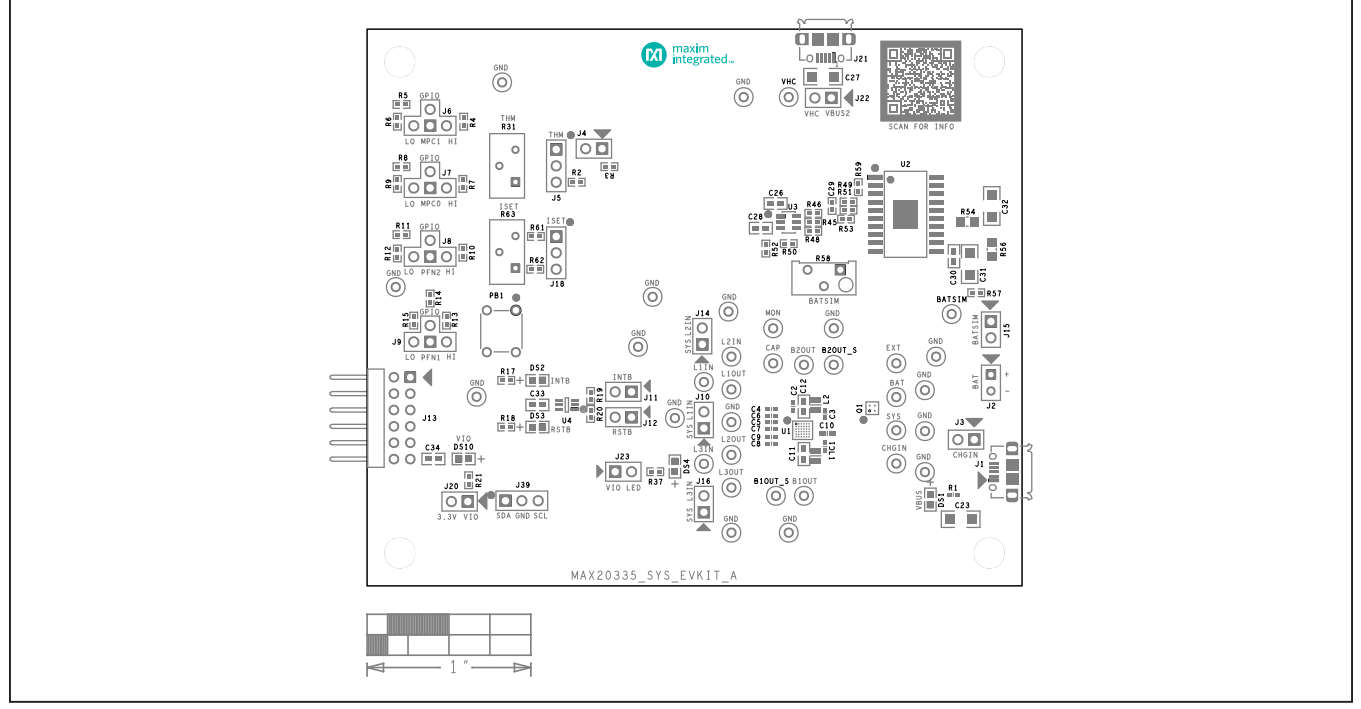

## MAX20335 EV System PCB Layouts

MAX20335 EV System Component Placement Guide—Top Silkscreen

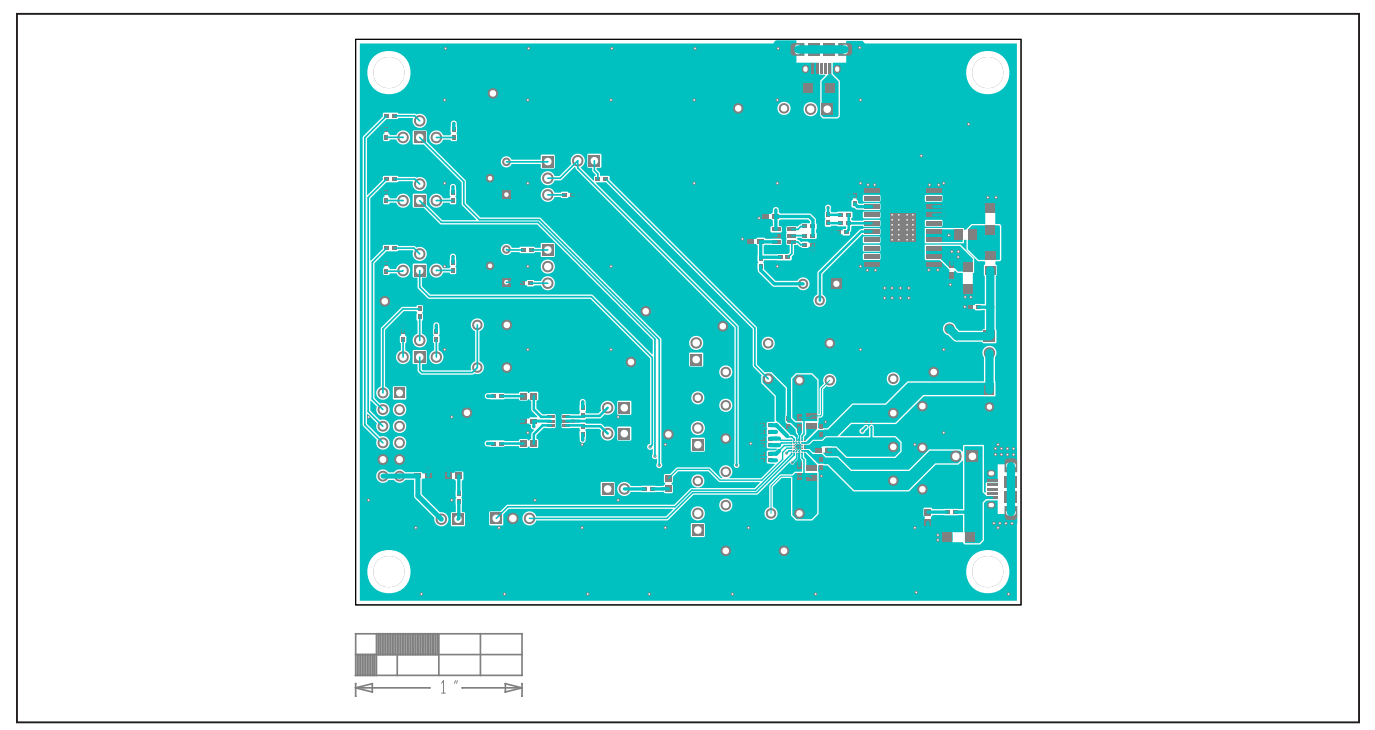

MAX20335 EV System PCB Layout—Top

Evaluates: MAX20335

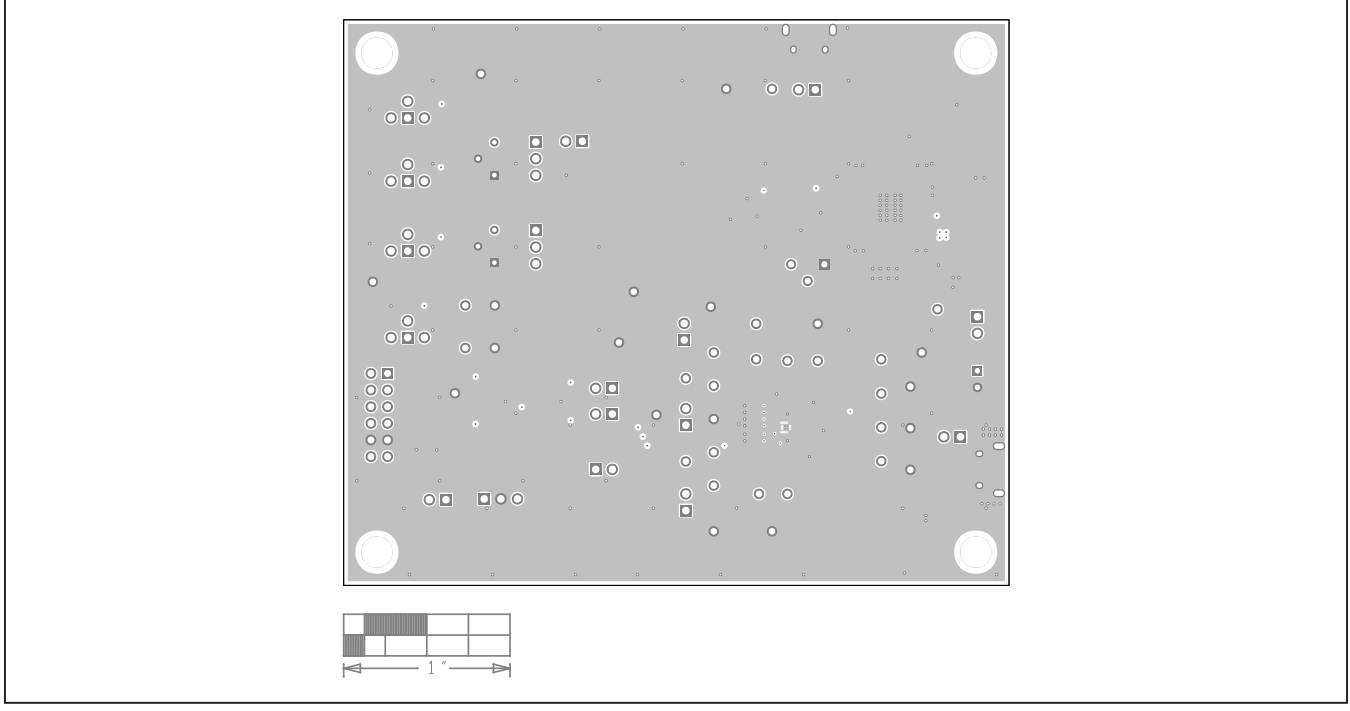

## MAX20335 EV System PCB Layouts (continued)

MAX20335 EV System Component Placement Guide-GND

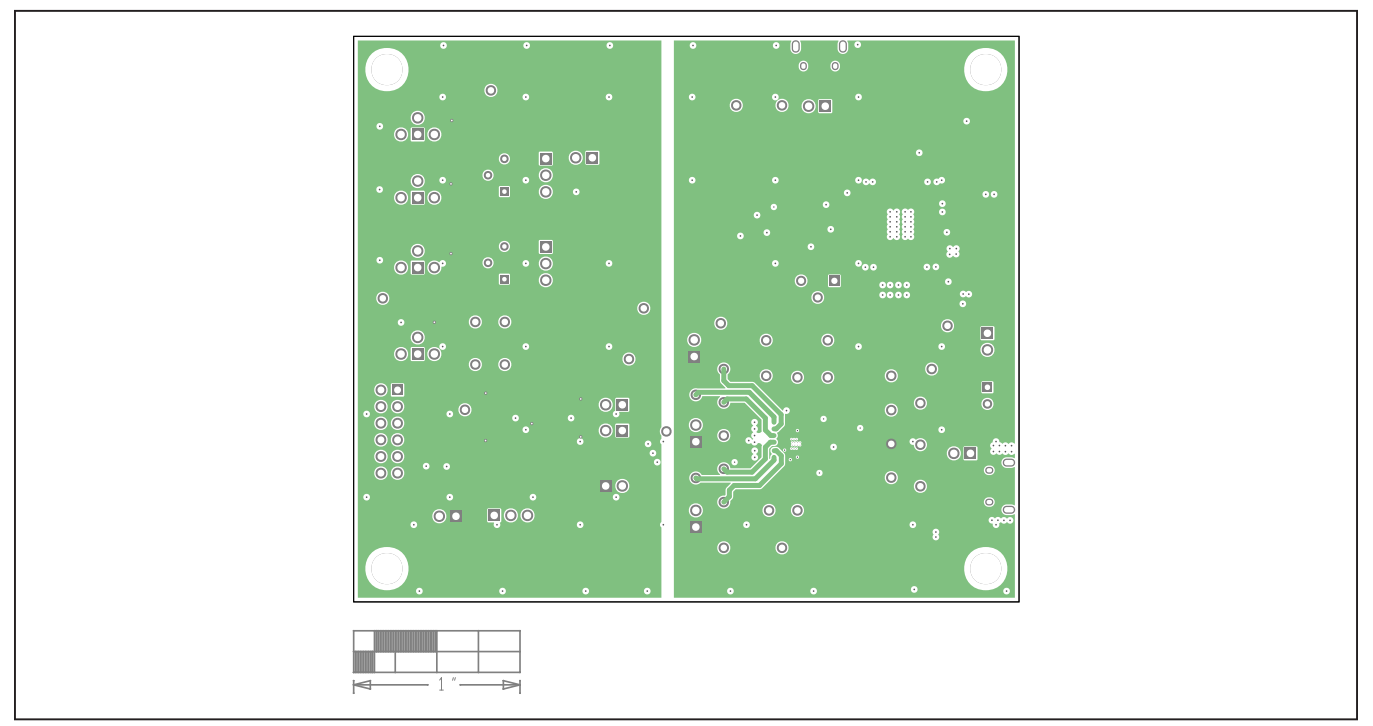

MAX20335 EV System PCB Layout—SYS

Evaluates: MAX20335

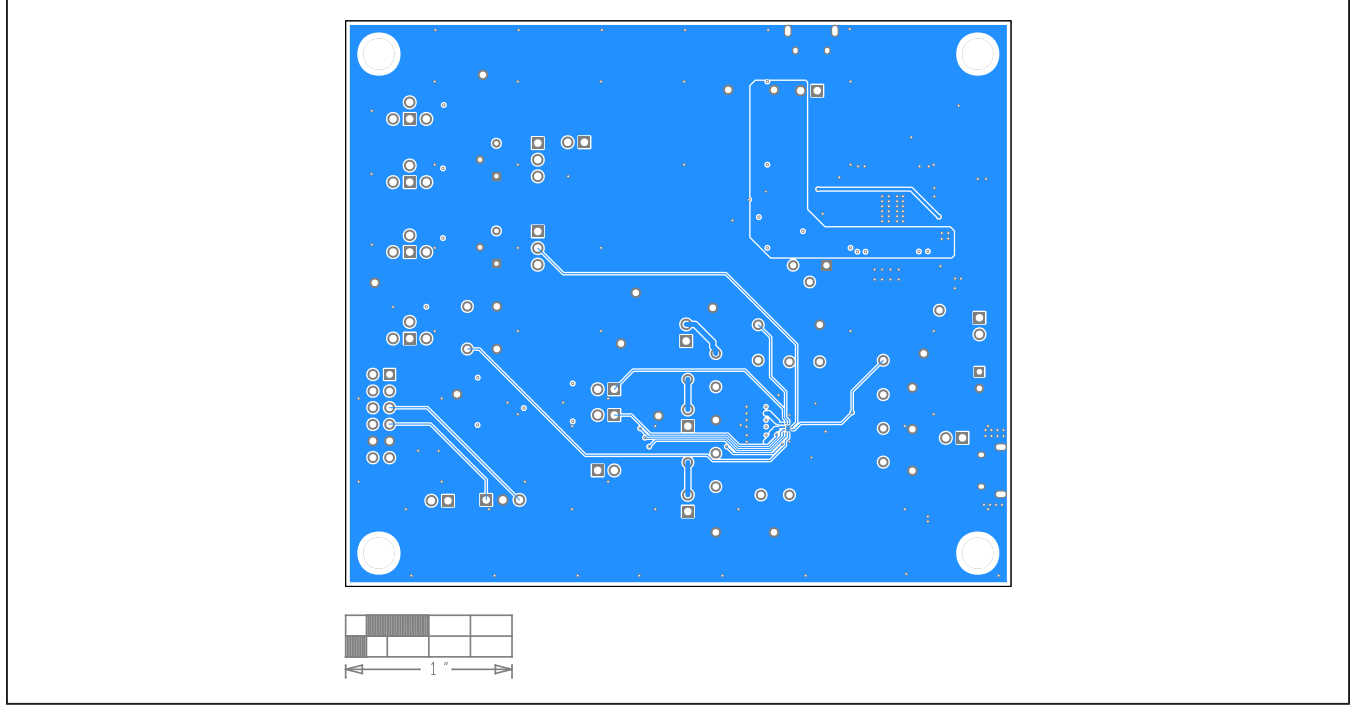

## MAX20335 EV System PCB Layouts (continued)

MAX20335 EV System PCB Layout— Bottom

### Evaluates: MAX20335

### **Revision History**

| REVISION | REVISION | DESCRIPTION     | PAGES   |
|----------|----------|-----------------|---------|
| NUMBER   | DATE     |                 | CHANGED |
| 0        | 12/21    | Initial release | —       |

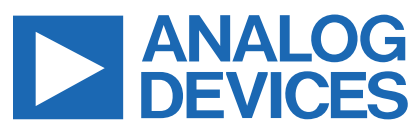

Information furnished by Analog Devices is believed to be accurate and reliable. However, no responsibility is assumed by Analog Devices for its use, nor for any infringements of patents or other rights of third parties that may result from its use. Specifications subject to change without notice. No license is granted by implicationor otherwise under any patent or patent rights of Analog Devices. Trademarks and registered trademarks are the property of their respective owners.